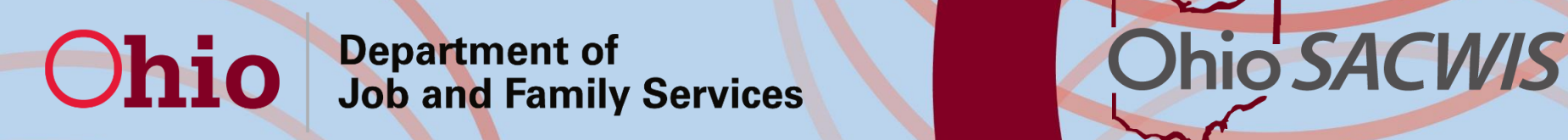

# **Kinship Assessment**

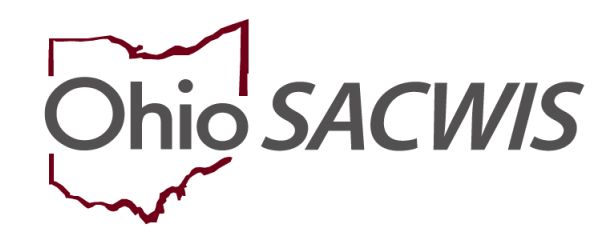

#### Bureau of Automated Systems September 5, 2018

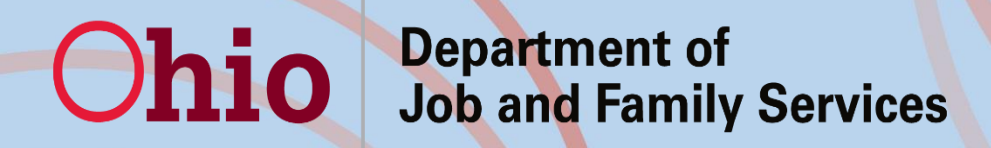

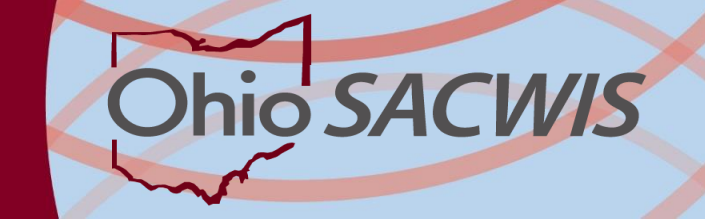

# Welcome

#### **SACWIS Provider Team**

- Melissa Cromwell
- Sara Cruse
- Linda Ferguson

#### <u>Policy</u>

- Karen McGormley
- Becky Murray

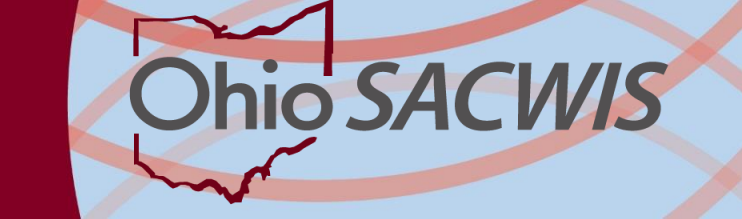

# Overview of Kinship Assessment

- New functionality has been developed to allow users to complete a Kinship Home Assessment in SACWIS
- Effective September 6<sup>th</sup>, the Provider Types of Kinship Care-Relative and Kinship Care – Non-Relative are child–specific and will require an inquiry record for each child the agency needs to place.
- Reference Ohio Administrative Code Rule 5101:2-42-18, PCSA and PCPA approval of placement with relative and Nonrelative Substitute Caregiver and the Ohio Job and Families Services JFS 1447 form

#### Department of Job and Family Services

Ohio

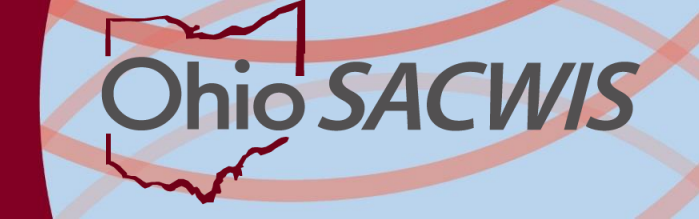

# Creating an Kinship Inquiry

| KinshipWorker, Kinzie / Switch Profile / Log off   Ohio Child Welfare Agency   UAT1 / 318.0 / Last Login: 08/28/2018 10:02:05 AM |                 |                             |             |                   |                    | A Home 🖌 🔘            | Recent 🗸              | Q Search 👻 | 3 Help 🗸      |      |
|----------------------------------------------------------------------------------------------------|-----------------|-----------------------------|-------------|-------------------|--------------------|-----------------------|-----------------------|------------|---------------|------|
| н                                                                                                    | lome            | Case                        |             | Prov              | vider              |                       | Financial             |            | Administratio | n    |
| Workload                                                                                                    | Provider Search | Provider Match              | Recruitment | Inquiry           | Training           | Contracts             | Agency Certifications | KCCF       | Pre-Screening | Tool |
|                                                                                                    |                 | Inquiry Search              |             |                   |                    |                       | Inquiries to be Link  | ed         |               |      |
| Inquiry Search Cr                                                                                                    | riteria         |                             |             |                   |                    |                       |                       |            |               |      |
| Agency:                                                                                                    |                 | hio Child Welfare Agency    |             |                   |                    | $\checkmark$          |                       |            |               |      |
| Search Person A                                                                                                    | s: Oln          | quirer OChild Of Interest 🔍 | AII         |                   |                    |                       |                       |            |               |      |
| Prefix:                                                                                                    |                 | ~                           |             | Last Name:        |                    |                       |                       |            |               |      |
| First Name:                                                                                                    |                 |                             |             | Suffix:           |                    |                       |                       |            |               |      |
| Middle Name:                                                                                                    |                 |                             |             | Sounds Like       |                    |                       |                       |            |               |      |
|                                                                                                    |                 |                             |             | [HINT: Applies to | first, middle and/ | or last name only.    |                       |            |               |      |
| Person ID:                                                                                                    |                 |                             |             | Wildcard (%) sea  | rch and 'Sounds I  | LIKE' function cannot | be used together.j    |            |               |      |
| <u>Advanced</u>                                                                                                    | Search Criteria |                             |             |                   |                    |                       |                       |            |               |      |
|                                                                                                    |                 |                             |             |                   |                    |                       |                       |            |               |      |
| Reason for Inqui                                                                                                    | ry:             |                             | 2           |                   |                    |                       |                       |            |               |      |
| Provider Type:                                                                                                    |                 |                             | ~           |                   | Inquiry ID:        |                       |                       |            |               |      |
| From Inquiry Dat                                                                                                    | e:              |                             |             |                   | To Inquiry Da      | te:                   |                       |            |               |      |
| Status:                                                                                                    |                 |                             | ~           |                   |                    |                       |                       |            |               |      |
| Sort Results By:                                                                                                    |                 | ~                           |             |                   |                    |                       |                       |            |               |      |

#### Department of Job and Family Services

Ohio

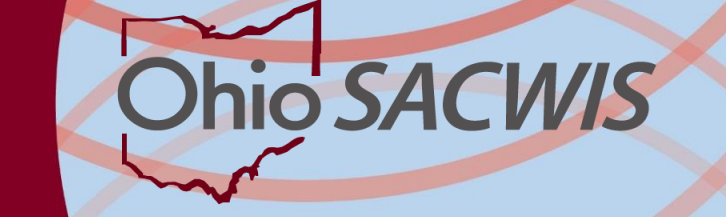

# Creating an Kinship Inquiry

| Inquiry Search Criteria     |                                                                                      |
|-----------------------------|--------------------------------------------------------------------------------------|
| Agency:                     | Ohio Child Welfare Agency                                                            |
| Search Person As:           | OInquirer OChild Of Interest ©All                                                    |
| Prefix:                     | Last Name: Calista                                                                   |
| First Name:                 | Suffix:                                                                              |
| Middle Name:                | Sounds Like                                                                          |
|                             | [HINT: Applies to first, middle and/or last name only.                               |
| Person ID:                  |                                                                                      |
|                             |                                                                                      |
| Advanced Search Criteria    |                                                                                      |
|                             |                                                                                      |
| Reason for Inquiry:         |                                                                                      |
| Provider Type:              | Inquiry ID:                                                                          |
| From Inquiry Date:          | To Inquiry Date:                                                                     |
| Status:                     |                                                                                      |
| Sort Results By:            |                                                                                      |
|                             |                                                                                      |
| Search Clear Form           |                                                                                      |
| Inquiry Search Results      |                                                                                      |
| Inquiry ID In               | nquirer 1 Inquiry Date Provider Type Address Status Provider ID Provider Name Agency |
| No Results Returned.        |                                                                                      |
|                             |                                                                                      |
| Add Inquiry Generate Report |                                                                                      |

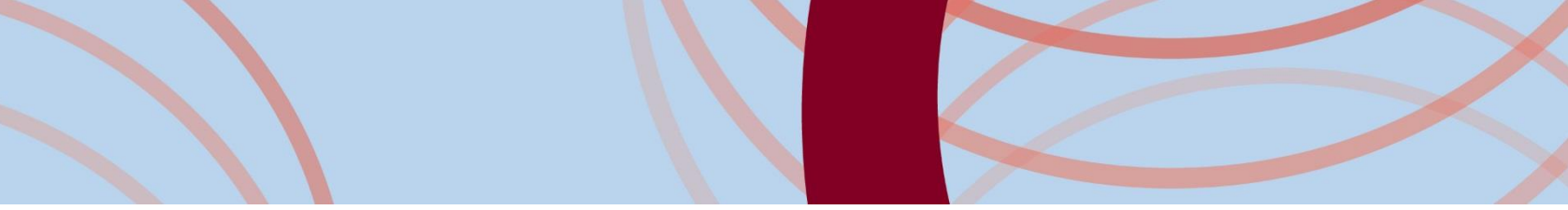

### **Provider Type Changes**

|                        | Home            |                           | Case                      |                    |                    | Provider            |          |                | Financial               | Administration |
|------------------------|-----------------|---------------------------|---------------------------|--------------------|--------------------|---------------------|----------|----------------|-------------------------|----------------|
| Workload               | Provider Search | Provider Match            | Recruitment               | Inquiry            | Training           | Contracts           | Agency   | Certifications | KCCP Pre-Screening Tool |                |
| < >                    |                 |                           |                           |                    |                    |                     |          |                |                         |                |
| Provider Overview      |                 |                           |                           |                    |                    |                     |          |                |                         |                |
| Activity Log           |                 | PROVIDER NAME / ID:       | and O. Kima him Dura side |                    | 2040               |                     |          | CATEGORY / STA | TUS:                    |                |
| Inquiries              |                 | KinsnipProvider, Ka       | ari & KinshipProvide      | er, Naren/ 20848   | 5878               |                     |          | Home / Active  |                         |                |
| KCCP Pre-Screening     | Tool            |                           |                           |                    |                    |                     |          |                | CT:                     |                |
| Forms/Notices          |                 | 200 Main Street Any       | where, OH 44000 💠         |                    |                    |                     |          | Home: (555) 5  | 25-5252                 |                |
| Skills                 |                 |                           |                           |                    |                    |                     |          |                |                         |                |
| Training               |                 | Provider Actions          |                           |                    |                    |                     |          |                |                         |                |
| Acceptance Criteria    |                 | 1 TOTAL PLETONS           |                           |                    |                    |                     |          |                |                         |                |
| Description of Home    |                 | Provider Information      | inked 1692 Providers      |                    |                    |                     |          |                |                         |                |
| Description of Family  |                 | $\sim$                    |                           |                    |                    |                     |          |                |                         |                |
| Home Study             |                 | One or more active A      | Adult Provider member(    | s) is missing a Ve | erified Authentica | ation Number (TCN). |          |                |                         |                |
| Foster to Adopt (1692) | ) Home Study    |                           |                           |                    |                    |                     |          |                |                         |                |
| Approval/Certification |                 | Foster/Adoptive Span      | s                         |                    |                    |                     |          |                |                         |                |
| Large Family Assessn   | nent            |                           | -                         |                    |                    |                     |          |                |                         |                |
| Kinship Assessment     |                 | No Currrent Provider Cer  | tification Available      |                    |                    |                     |          |                |                         |                |
| Service Credentials    |                 | View Uisters              |                           |                    |                    |                     |          |                |                         |                |
| Placements/Services    |                 | View History              |                           |                    |                    |                     |          |                |                         |                |
| Intake Reports         |                 | Approval Information      |                           |                    |                    |                     |          |                |                         |                |
| Complaints/Rule Viola  | tions           |                           |                           |                    |                    |                     |          |                |                         |                |
| Waiver                 |                 | No Currrent Approval Info | ormation Available        |                    |                    |                     |          |                |                         |                |
| AP Search History      |                 |                           | Action Items              |                    |                    |                     | Provider | Alerts         |                         | Assignments    |
| Living Arrangement     |                 |                           |                           |                    |                    |                     |          |                |                         |                |
|                        |                 | No Action Items Found     |                           |                    |                    |                     |          |                |                         |                |

### **Provider Type Changes**

#### • You'll now see child-specific Provider Types

Manage Provider Details

| PROVI                      | DER NAME / ID: # | (inshipProvid    | er, Karl & Kinship | Provider, Karen | / 20848818    | Ci                        | ATEGORY: Home       |                |                   |              |             |  |
|----------------------------|------------------|------------------|--------------------|-----------------|---------------|---------------------------|---------------------|----------------|-------------------|--------------|-------------|--|
| Basic                      | Address          | Members          | Relationships      | Caregivers      | Capacity      |                           |                     |                |                   |              |             |  |
| Provi                      | der Name Info    | rmation          |                    |                 |               |                           |                     |                |                   |              |             |  |
|                            | VinchinDrovida   | r Karl & Kinch   | inDrouidor, Karon  |                 | Provider Name |                           |                     | 09/01/2018     | Effective Date    |              | End Date    |  |
|                            | KIIISHIP-TOVIde  | i, naii a niisii | iperovider, Karen  |                 |               |                           |                     | 00/01/2010     |                   |              |             |  |
| Provi                      | der Type Infor   | mation           |                    |                 |               |                           |                     |                |                   |              |             |  |
| Closed                     | d Type Status:   |                  | Exclude            | Include         |               | Fos                       | ster to Adopt (1692 | :):            | Exclude 🖲 Include |              |             |  |
|                            |                  |                  | Provider Typ       | e/Child Name    |               | Agency                    |                     | Type Effective | Date 1            | ype End Date | Type Status |  |
| <u>dit</u><br><u>view</u>  | Kinship Car      | e - Relative/Fo  | sterKidlet, Frank  |                 |               | Ohio Child Welfare Agency | C                   | 08/15/2018     |                   |              | Pending     |  |
| <u>edit</u><br><u>view</u> | Kinship Car      | e - Relative/Fo  | sterKidlet, Faith  |                 |               | Ohio Child Welfare Agency | C                   | 08/15/2018     |                   |              | Pending     |  |
| e <u>dit</u><br>viev       | Kinship Car      | e - Relative/Fo  | sterKiddo, Fiona E | lizabeth        |               | Ohio Child Welfare Agency | C                   | 08/01/2018     |                   |              | Pending     |  |
| Provi                      | der Status Info  | ormation         |                    |                 |               |                           |                     |                |                   |              |             |  |
|                            |                  |                  |                    |                 |               |                           |                     |                |                   |              |             |  |

# **Provider Type Changes**

 If a child is placed with a relative on an emergency basis after cursory checks, there is an ability to change the Provider Type status manually to allow placement while continuing work on the formal Kinship Assessment. There is also an option to add 'Court Approved' if applicable.

| Provide                    | er Type Information                                  |                           |                         |                  |                                 |
|----------------------------|------------------------------------------------------|---------------------------|-------------------------|------------------|---------------------------------|
| Closed                     | Type Status:                                         |                           | Foster to Adopt (1692): | C Exclude 🖲 Incl | ude                             |
|                            | Provider Type/Child Name                             | Agency                    | Type Effective Date     | Type End Date    | Type Status                     |
| <u>edit</u><br><u>view</u> | Kinship Care - Relative/FosterKidlet, Frank          | Ohio Child Welfare Agency | 08/15/2018              |                  | Pending                         |
| <u>edit</u><br><u>view</u> | Kinship Care - Relative/FosterKidlet, Faith          | Ohio Child Welfare Agency | 08/15/2018              |                  | Pending                         |
| <u>edit</u><br><u>view</u> | Kinship Care - Relative/FosterKiddo, Fiona Elizabeth | Ohio Child Welfare Agency | 08/01/2018              |                  | Pre-Approved Pending Assessment |

# Service Credential Changes

 Upon adding a Provider Type Status of 'Pre-Approved Pending Assessment', 'Court Approved' or the completion of an Approved Kinship Assessment, an ODJFS Kinship Service will automatically populate. Users will no longer need to manually add this. Only one service will populate.

|                        | Home                |                            | Case                    |                     |                                         | Provider        |                 |                  | Financial               |                | Administration                          |   |
|------------------------|---------------------|----------------------------|-------------------------|---------------------|-----------------------------------------|-----------------|-----------------|------------------|-------------------------|----------------|-----------------------------------------|---|
| Workload               | Provider Search     | Provider Match             | Recruitment             | Inquiry             | Training                                | Contracts       | Agency Cert     | ifications       | KCCP Pre-Screening Tool |                |                                         |   |
| <>                     |                     |                            |                         |                     |                                         |                 |                 |                  |                         |                |                                         |   |
| Provider Overview      |                     |                            | KinshinProvider         | Karl & Kinshin      | Provider Kare                           | n / 20848818    |                 | CATEGOR          | V: Home                 |                |                                         |   |
| Activity Log           |                     | TROVIDER NAME /            | io. ranompr revider,    | rtari o rtinomp     | /////////////////////////////////////// |                 |                 | OATEGOIN         |                         |                |                                         |   |
| Inquiries              |                     |                            | ODJFS Approved S        | ervices             |                                         |                 | Other S         | ervices          |                         | Shar           | ed Home Agreements                      |   |
| KCCP Pre-Screening 1   | Tool                | OD IES Approved St         | onvicos Filtor Critoria |                     |                                         |                 |                 |                  |                         |                | , i i i i i i i i i i i i i i i i i i i |   |
| Forms/Notices          |                     | Agency Type:               | ervices rinter criteria |                     |                                         |                 | Agency:         |                  |                         |                |                                         | - |
| Skills                 |                     | Carries Catagory           |                         |                     | )                                       |                 | Consider Tomos  |                  |                         |                |                                         | • |
| Training               |                     | Service Category:          |                         |                     |                                         | •               | Service Type:   |                  | <b>T</b>                |                |                                         |   |
| Acceptance Criteria    |                     | Service Description        |                         |                     |                                         | •               | Service Status: |                  | Active v                |                |                                         |   |
| Description of Home    |                     | Sort By:                   |                         | Service Category (A | Ascending)                              |                 |                 |                  |                         |                |                                         |   |
| Description of Family  |                     |                            |                         |                     |                                         |                 |                 |                  |                         |                |                                         |   |
| Easter to Adapt (1692) | Home Study          |                            |                         |                     |                                         |                 |                 |                  |                         |                |                                         |   |
| Approval/Certification | <u>, nome study</u> | Filter                     |                         |                     |                                         |                 |                 |                  |                         |                |                                         |   |
| Large Family Assessm   | nent                | ODJFS Approved S           | ervices                 |                     |                                         |                 |                 |                  |                         |                |                                         |   |
| Kinship Assessment     |                     | Result(s) 1 to 1 of 1 / Pa | ge 1 of 1               |                     |                                         |                 |                 |                  |                         |                |                                         |   |
| Contracts              |                     |                            | s                       | ervice Category     |                                         | Service Type    | Ser             | vice Description | Service Status          | Effective Date | Agency                                  |   |
| Service Credentials    |                     | view bistory               | deactivate Diace        | ment                | Kinshin Care                            | - Relative Home | Kinshin Care    | - Relative Home  | ACTIVE                  | 08/01/2018     | Obio Child Welfare Agency               |   |
| Placements/Services    |                     |                            | ucautivate Place        | invin               | Kinanip Odle                            | - Readine Frome | Kinamp Odle     | - Relative Home  | AUTIVE                  | 00/01/2010     | onio onila menare Agency                |   |
| Intake Reports         |                     |                            |                         |                     |                                         |                 |                 |                  |                         |                |                                         |   |
| Complaints/Rule Violat | tions               |                            |                         |                     |                                         |                 |                 |                  |                         |                |                                         |   |

#### The functionality exists on a new left hand navigation link in the Provider Record.

Acceptance Criteria

Description of Home

Description of Family

Home Study

Foster to Adopt (1692) Home Study

Approval/Certification

Large Family Assessment

Kinship Assessment

Contracts

Service Credentials

Placements/Services

Intake Reports

Complaints/Rule Violations

Waiver

AP Search History

Living Arrangement

Provider Information | Linked 1692 Providers | Associated Providers

One or more active Adult Provider member(s) is missing a Verified Authentication

**Foster/Adoptive Spans** 

No Currrent Provider Certification Available

View History

Approval Information

No Currrent Approval Information Available

Action Items

 In order to edit Pending Kinship Assessments, users will need assignment to the Provider as a Home Study Assessor, Provider Worker and/or Home Study Supervisor/Supervisor.

| PROVIDER NAME / ID: KinshipProvider, Karl & KinshipProvider, Karen / 20848818 | CATEGORY: Home |
|-------------------------------------------------------------------------------|----------------|
| Kinship Assessment Filter Criteria                                            |                |
| Kinship Assessment Start Date:                                                | Child Name:    |
| From Date To Date                                                             |                |
| Sinclude Created in Error                                                     |                |

Filter

#### **Kinship Assessments**

Result(s) 1 to 3 of 3 / Page 1 of 1

|             | Child Name           | Assessment Type - Date | Provider Types          | Status      | Recommendation - Date | Letter Sent | Agency                    |    |
|-------------|----------------------|------------------------|-------------------------|-------------|-----------------------|-------------|---------------------------|----|
| edit        | FosterKiddo, Fiona E | Initial - 08/01/2018   | Kinship Care - Relative | In Progress | Pending               |             | Ohio Child Welfare Agency | L. |
| <u>edit</u> | FosterKidlet, Faith  | Initial - 08/15/2018   | Kinship Care - Relative | In Progress | Pending               |             | Ohio Child Welfare Agency |    |
| <u>edit</u> | FosterKidlet, Frank  | Initial - 08/15/2018   | Kinship Care - Relative | In Progress | Pending               |             | Ohio Child Welfare Agency | •  |

- Each Assessment will guide users through the topics which include Caregiver/Household Information, Background Checks, Safety Checks, Caregiver/Household Member Assessment, Caregiver Assurance and Agency Recommendation sections.
- Users will have the ability to copy information entered into one child's assessment into another child's pending assessment in the case of placing a sibling group.

Maintain Kinship Assessment

| PROVIDER NAME / ID: KinshipProvider, Karl & KinshipProvider, Karen / 20848818                                                                                                    | CATEGORY: Home                              |                                        |  |  |  |  |
|----------------------------------------------------------------------------------------------------|---------------------------------------------|----------------------------------------|--|--|--|--|
| CHILD NAME: FosterKiddo, Fiona Elizabeth / 12650892                                                                                                    | AGENCY: Ohio Child Welfare Agency           | PROVIDER TYPE: Kinship Care - Relative |  |  |  |  |
| Kinship Assessment Information                                                                                                    |                                             |                                        |  |  |  |  |
| Kinship Assessment Start Date:<br>08/01/2018                                                                                                    | Assessment Type / ID:<br>Initial / 39045023 | Worker:<br>KinshipWorker, Kinzie       |  |  |  |  |
| Kinship Assessment Topics                                                                                                    |                                             |                                        |  |  |  |  |
| In accordance with rule 5101:2-42-18 (M), a home assessment shall be completed on an annual basis. Background check shall be required on any new adults in the home and the Safety Check shall be conducted when the caregivers moves to a new residence. |                                             |                                        |  |  |  |  |
| Торіс                                                                                                    |                                             | Status                                 |  |  |  |  |

| Caregiver / Household Information      |                           |
|----------------------------------------|---------------------------|
| Background Checks                      | 0 of 6 Answer(s) Provided |
| Safety Checks                          | 0 of 9 Answer(s) Provided |
| Caregiver / Houshold Member Assessment | 0 of 4 Answer(s) Provided |
| Caregiver Assurance                    | Not Complete              |
| Agency Recommendation                  | Pending                   |

Validate for Approval

#### **Conversion of Existing Kinship Providers**

- All Kinship Provider records that do not have a current placement and do not have another active Provider Type (Foster Care, Adoption, etc.) will be closed.
- These Provider Types/Provider IDs, while closed, may still be used when processing KPIP Applications or Kinship Child Care Pre-Screening Tools.

#### Conversion of Existing Kinship Providers

- If a non-end-dated Kinship Placement exists, the record will remain in Active status.
- The system will create a child-specific Kinship Provider Type for each placed child and a 'shell' (meaning it does not contain any data) approved Kinship Assessment for each placed child.
- This 'shell' has a Copy feature which allows users to complete any Amendments or Annual Updates needed while the child remains placed.

#### Conversion of Existing Kinship Providers

 The 'shell' Kinship Assessment does not have a snapshot record attached to it, so any modifications to the Members list will show on that original 'shell' moving forward.

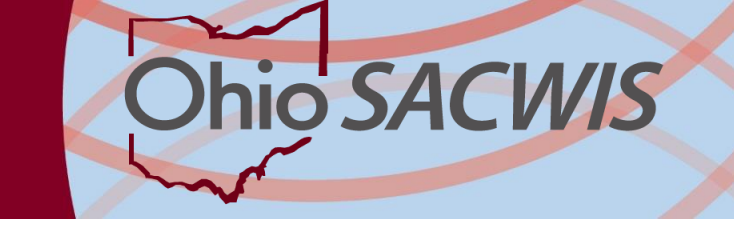

## For further assistance:

- The SACWIS Knowledge Base contains an article to guide you through the process of completing the Kinship Assessment.
- Updates have also been made to the article <u>Creating</u> <u>a Provider Record From a Provider Inquiry</u>
- o http://jfskb.com/sacwis
- <u>SACWIS\_HELP\_DESK@jfs.ohio.gov</u>
- o SACWIS Provider Team Members